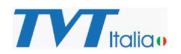

## Collegamento TD-9441S3 a rete Wi-Fi

Collegare la telecamera alla rete tramite la porta Ethernet (cablata) e cercare la telecamera con IP Tool:

| Immediate Refr | esh 🔻       |               |                 |           |           |               |               |                  |                        |                |                   |  |
|----------------|-------------|---------------|-----------------|-----------|-----------|---------------|---------------|------------------|------------------------|----------------|-------------------|--|
| Device Name    | Device Type | Product Model | IP Address      | Http Port | Data Port | Subnet Mask   | Gateway       | Software Version | Software Creation Date | Hardware Versi | Mac Address       |  |
| IPC            |             | TD-9441S3     | 192.168.226.201 |           | 9008      | 255.255.255.0 | 192.168.226.1 | 4.2.1.0(30979)   | 20210911               |                | 00:18:AE:F6:A7:B4 |  |

Fare doppio clic sulla riga della telecamera trovata con il suo indirizzo di default e aprire il web browser:

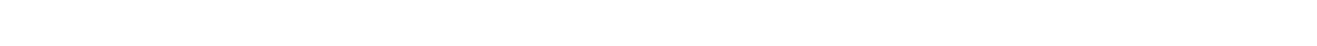

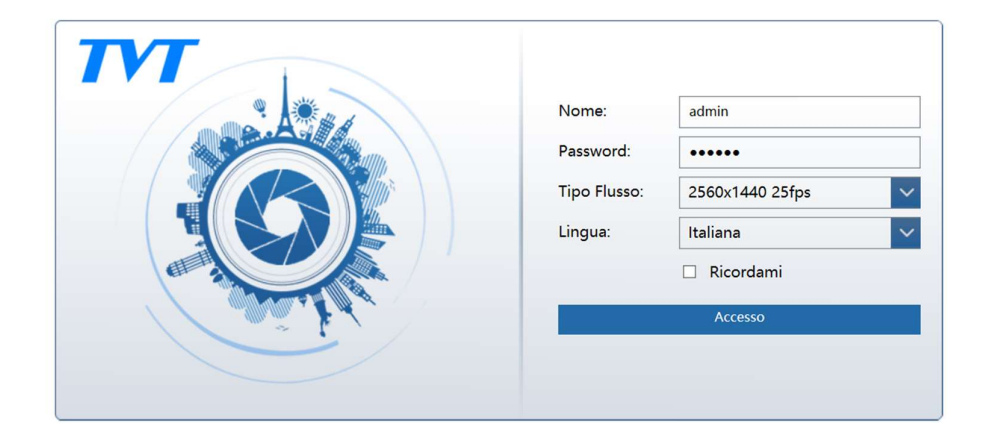

Fare login con le credenziali di default:

Nome: admin

Password: 123456

O Address: http://192.168.226.201/Pages/login.htm?0.4125778417639345

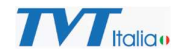

Accedere al menu Configurazione\ Rete \ WIFI:

Selezionare Abilita

Nel Menu LAN, selezionare ottieni automaticamente indirizzo IP o introdurre indirizzo IP desiderato per la rete WIFI e poi premere il pulsante INTERROGAZIONE:

| Porta                        | Server DDNS           | 802.1X RTSP UPnP Email     | FTP HTTPS QoS V    | VIFI   |           |      |             |      |  |
|------------------------------|-----------------------|----------------------------|--------------------|--------|-----------|------|-------------|------|--|
| 🗹 Abi                        | lita                  |                            |                    |        |           |      |             |      |  |
| Reti W                       | fiFi                  |                            |                    |        |           |      | Interrog    | azio |  |
| Index                        | SSID                  | Modalità operativa         | Modalità sicurezza | Canale | Intensità | Mbps | Stato       | 1    |  |
| 1                            | SeA Gallarate         | Manage                     | WPA2-personal      | 1      | 76        | 150  | Disconnesso |      |  |
| 2                            | SeA Guest             | Manage                     | WPA2-personal      | 6      | 73        | 150  | Disconnesso | I    |  |
| 3                            | SeA Guest             | Manage                     | WPA2-personal      | 1      | 72        | 150  | Disconnesso |      |  |
| 4                            | SeA Gallarate         | Manage                     | WPA2-personal      | 6      | 72        | 150  | Disconnesso |      |  |
| 5                            | DIRECT-9D-HP Off      | iceJ Manage                | WPA2-personal      | 6      | 72        | 150  | Disconnesso | ~    |  |
| <                            |                       |                            |                    |        |           |      | >           |      |  |
| SSID<br>Modali<br><b>LAN</b> | ità sicurezza         | not-encrypted V            | ]                  |        |           |      |             |      |  |
| Ott                          | ieni automaticamer    | te un indirizzo IP         |                    |        |           |      |             |      |  |
| O Util                       | izza il seguente ind  | irizzo IP                  |                    |        |           |      |             |      |  |
| Indirizzo IP 192.16          |                       | 192.168.1.201              |                    |        |           |      |             |      |  |
| Subnet Mask 25               |                       | 255.255.255.0              |                    |        |           |      |             |      |  |
| Subnet                       |                       | 192.168.1.1                |                    |        |           |      |             |      |  |
| Subnet<br>Gatewa             | ау                    | 192.168.1.1                |                    |        |           |      |             |      |  |
| Subnet<br>Gatewa<br>DNS se   | ay<br>erver preferito | 192.168.1.1<br>192.168.1.1 |                    |        |           |      |             |      |  |

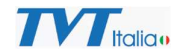

Vengono visualizzate le reti Wi-Fi disponibili.

Selezionare la rete WIFI che si desidera usare, inserire chiave di sicurezza (password id accesso alla rete e tipo di codifica usate

| Reti W             | /iFi                 |                    |                    |        |               |          | Interroga           | azione |  |
|--------------------|----------------------|--------------------|--------------------|--------|---------------|----------|---------------------|--------|--|
| Index              | SSID                 | Modalità operativa | Modalità sicurezza | Canale | Intensità     | Mbps     | Stato               | ^      |  |
| 1                  | SeA Gallarate        | Manage             | WPA2-personal      | 1      | 76            | 150      | Disconnesso         |        |  |
| 2                  | SeA Guest            | Manage             | WPA2-personal      | 6      | 73            | 150      | Disconnesso         | 2      |  |
| 3                  | SeA Guest            | Manage             | WPA2-personal      | 1      | 72            | 150      | Disconnesso         |        |  |
| 4                  | SeA Gallarate        | Manage             | WPA2-personal      | 6      | 72            | 150      | Disconnesso         |        |  |
| 5                  | DIRECT-9D-HP OfficeJ | Manage             | WPA2-personal      | 6      | 72            | 150      | Disconnesso         | ~      |  |
| <                  |                      |                    |                    | M      | < <u>1</u> /1 | ▶ N 20 • | ><br>View 1 - 20 of | f 20   |  |
| Wi-Fi              |                      |                    |                    |        |               |          |                     |        |  |
| SSID               | SeA                  | Gallarate          |                    |        |               |          |                     |        |  |
| Modalità sicurezza |                      | 2-personal         |                    |        |               |          |                     |        |  |
| Chiave 1 💿 🔹       |                      | •••••              |                    |        |               |          |                     |        |  |
| Tipo co            | odifica AES          | ~                  |                    |        |               |          |                     |        |  |

Selezionare SALVA.

Scollegare la telecamera dalla rete LAN cablata a ricollegarsi tramite web browser all'indirizzo associato sulla rete WIFI (se si è scelto DHCP usare IP Tool per trovarla):

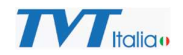

## Accedere al menu Configurazione\ Rete \ WIFI:

| Reti W | iFi                 |                    |                    |        |           |      | Interroga   | azior |
|--------|---------------------|--------------------|--------------------|--------|-----------|------|-------------|-------|
| Index  | SSID                | Modalità operativa | Modalità sicurezza | Canale | Intensità | Mbps | Stato       | ^     |
| 1      | SeA Gallarate       | Manage             | WPA2-personal      | 6      | 86        | 150  | Connesso    |       |
| 2      | SeA Guest           | Manage             | WPA2-personal      | 6      | 77        | 150  | Disconnesso |       |
| 3      | SeA Guest           | Manage             | WPA2-personal      | 1      | 72        | 150  | Disconnesso |       |
| 4      | S&A Ufficio Tecnico | Manage             | WPA2-personal      | 1      | 72        | 150  | Disconnesso |       |
| 5      | SeA Gallarate       | Manage             | WPA2-personal      | 1      | 72        | 150  | Disconnesso | ~     |
| <      |                     |                    |                    |        |           |      | >           |       |

Verrà visualizzata la rete WIFI a cui la telecamera è collegata.